## Uso de libros digitales de Matemáticas de ESO y Bachillerato 1. Entra en Libros digitales DEMO

Las **DEMOS** de los libros digitales contienen la estructura del libro, una **Unidad didáctica completa** y el **archivo de Moodle** con todas los recursos y actividades para restaurar.

Las **DEMOS** de los libros digitales **PARA CENTROS BILINGÜES** contienen en **inglés** un resumen de lo más importante de las Unidades didácticas de los libros.

a) Entra en https://chemarias.com, haz clic en el enlace Libros digitales DEMO

- b) Haz clic en la portada de un libro cualquiera, te aparece la portada de dicho libro.
- c) Haz *clic* en la nueva portada y te aparecen:
  - Estructura del libro
  - Una Unidad didáctica completa
  - Moodle
- d) Haz *clic* en la **Unidad didáctica**.
- e) Haz *clic* en

LIBRO DE TEXTO

para abrir la Unidad didáctica.

2. Juega un poco pasando páginas y con el modo Visualizar

a) Prueba a pasar dobles páginas adelante y atrás con el ratón haciendo *clic* en la parte derecha

🕑 y en la parte izquierda S

b) Visualiza una página haciendo *clic* en la barra de herramientas en **U** Visualizar presenta la página a lo ancho de la ventana.

Esta es la forma habitual de explicar en clase utilizando el **Libro Digital** mediante un sistema de proyección, o bien ONLINE. También es la forma normal para que los alumnos los utilicen.

## 3. Vídeos

Cuando aparezca el icono la hay un vídeo, tienen diálogo. Haz *clic* sobre un icono y pulsa

en la parte inferior izquierda en Play, debes colocar el puntero del ratón fuera del vídeo para que se oculte automáticamente la barra de control del vídeo.

Puedes mover la pestaña adelante y atrás para comprobar que puedes ir adelante y atrás, para cuando necesites volver a visionar otra vez una parte de la explicación.

Para cerrar el vídeo haz clic en la parte superior derecha er

## 4. Explicación con un applet de GeoGebra

La **utilidad** que tienen los *applets* de **GeoGebra** consiste en que los alumnos comprendan mejor los conceptos y procedimientos matemáticos ya que les permiten ver de una forma dinámica los conceptos abstractos y pueden de una forma interactiva trabajar con ellos relacionando el Álgebra, la Geometría, el Cálculo Diferencia e Integral y la Probabilidad.

- a) En cada *applet* de GeoGebra siempre tendrás un EJERCICIO RESUELTO y otro/s PRO-PUESTO/S, tienes que observar el RESUELTO porque muestra de forma gráfica el concepto o procedimiento matemático. Tienes que resolver el o los PROPUESTO/S.
- b) Tanto en clase como en casa se puede investigar y probar con todo tipo de datos.
- c) Cuando aparezca el icono hay un *applet* de **GeoGebra**. Haz *clic* sobre uno de los iconos si es necesario haz *clic* en el centro en:
- d) Para cerrar los *applets* de **GeoGebra** haz *clic* en la parte superior derecha e
- e) En la web: <u>https://chemarias.com/R/</u>, tienes todos recursos de GeoGebra, CalcMe, Excel y Calc desde 1º de ESO a 2º de Bachillerato.